## **SaveEcoSensor**

інструкція налаштування станції

## Увімкніть прилад до мережі 220В 2 Серед наявних Wi-Fi мереж з'явиться мережа NAM або ESP-XXXXXXX. Підключіться до неї ← Wi-Fi Wi-Fi $\cap$ Довідка Інші налаштування > доступні мережі Ebinger\_Studio\_5GHz 3 Підключено (хороша якість) Ebinger\_Studio ? Збережено, зашифровано (потрібно ввійти/авторизуватися) NovaPoshta 0 Відкрита (потрібно ввійти/ авторизуватися) cheshirskiy 2 Зашифровано Lime\_School -Зашифровано Є доступ до WPS NAM-10597545 ? Відкрита Antares -Зашифровано Є доступ до WPS

3

Ви можете отримати сповіщення про відсутність інтернету в цій мережі - підтвердіть, що ви дійсно хочете під'єднатися до цієї мережі Після цього має відбутися переадресація на сторінку http://192.168.4.1/

Якщо цього не відбулось - відкрийте браузер, та в адресній строці введіть 192.168.4.1 та перейдіть за цією адресою

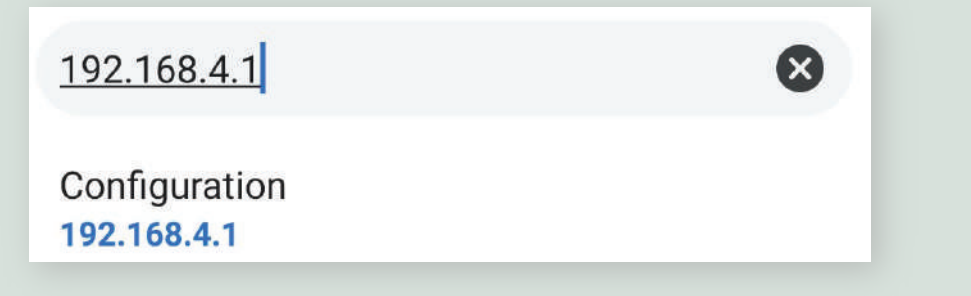

Δ

5

Серед наявних оберіть свою Wi-Fi мережу (якщо вашої мережі не має в переліку - введіть її назву (SSID) у полі "Name"), введіть пароль до неї та збережіть налаштування, натиснувши "Save and restart"

| Увійти в обліко<br>192.168.4.1     | овий запис NAM-10597545                                                                                     | Увійти в обліковий запис NAM-10597545<br>192.168.4.1                                                                                                    |
|------------------------------------|----------------------------------------------------------------------------------------------------|----------------------------------------------------------------------------------------------------|
|                                    | Particulate matter<br>sensor<br>NAM-10597545<br>ID: 10597545<br>MAC: 5C:CF:7F:A1:B4:A9<br>Firmware version: | LINK       16%         2. Введіть пароль цієї мережі у відповідне поле         Name       Еbinger_Studio         Password                                                                                                    |
| 104111 2020 070                    |                                                                                                    | Advanced settings                                                                                                    |
| Home » Configuration               | <sup>л</sup> 1. Оберіть мережу.                                                                             | More settings                                                                                                    |
| WiFi Settings<br>Found Networks:24 | Наприклад,<br>Ebinger_Studio це                                                                             | Auto update innivare, using channel     stable (use if in doubt)     OLED SSD1306     Head and the product of the product of the product |
| cheshirskiy                        | ваша мережа                                                                                                 | <ul> <li>✓ Display WiFi connection info on LCD</li> <li>☐ RGB LED BAR (I2C: 0x32)</li> </ul>                                                                                                    |
| Ebinger_Studio                     | 100%                                                                                                    | TX power 0-20.5(dBm)                                                                                                    |
| KVADRAT                            | 90%                                                                                                    | 20.50<br>WiFi Phy Mode (1=B / 2=G / 3=N)<br>3                                                                                                    |
| Lime_School                        | 84%                                                                                                    | Save and restart 3. Натисніть "Save and restart"                                                                                                    |
| Sofi-club                          | 82%                                                                                                    | Back to home page                                                                                                    |
| Antares                            | 78%                                                                                                    | © Nettigo Air Monitor (Koduj dla Polski)                                                                                                    |
| sarone55                           | 74%                                                                                                    | Firmware based on luftdaten.info project by<br>Open Knowledge Lab Stuttgart a.o. (Code for Germany)                                                                                                    |